# Herinstalleren van een vorige versie van je Connect-ERP

## Inhoud

| Waarom zou jij dit document willen lezen?    | 2 |
|----------------------------------------------|---|
| Aan de slag                                  | 2 |
| En wat als het ongewenst gedrag opgelost is? | 4 |
| En tenslotte nog dit                         | 4 |

## Waarom zou jij dit document willen lezen?

De Research & Development afdeling van Odoo rolt wekelijks wereldwijd een upgrade uit van hun software. Dit kan gaan over fouten die andere klanten ontdekten, of nieuwe functionaliteiten om te voldoen aan wettelijke verplichtingen. Maar ook over extra beveiligingen tegen veiligheidsrisico's en een verbeterde performantie.

Het kan gebeuren dat deze upgrade door Odoo conflicteert met jouw Connect-ERP. Je kan dit ongewenst gedrag tijdelijk omzeilen door een vorige versie van Connect-ERP te installeren.

Goed om weten: het installeren van een vorige versie gaat over de software. Je bedrijfsgegevens en data zullen niet geïmpacteerd worden.

Indien de handelingen beschreven in dit document gevraagd worden door Connect+, bijvoorbeeld in geval van een incident dat zich bij meerdere leden manifesteert, krijg je zeker het juiste "revision" nummer van een vorige versie in je mailbox.

#### Aan de slag

Navigeer in je browser naar Odoo.sh en voer je paswoord in.

| odoo.sh Branches Builds | Status | Settings Documentation                                                                                  |                                                                                                    | 🐥 📋 dominiquev                                                                      | anendert-github * |  |  |  |  |
|-------------------------|--------|----------------------------------------------------------------------------------------------------|----------------------------------------------------------------------------------------------------|-------------------------------------------------------------------------------------|-------------------|--|--|--|--|
|                         | prod   |                                                                                                    | E Clone Fork                                                                                                    | 🌬 Merge 🗈 SSH 🛢 SQL 🍽 Submodule 📲 D                                                 | elete             |  |  |  |  |
| Production              |        |                                                                                                    | CKUPS UPGRADE SETTINGS                                                                                                    | a seniorizate a or mich, price. BardBarneo, contropo, hat habe - rehert inclume -Ba | Kuii              |  |  |  |  |
| prod 15.0               |        |                                                                                                    |                                                                                                    |                                                                                     |                   |  |  |  |  |
| Staging -               |        |                                                                                                    | <b>†</b>                                                                                                    |                                                                                     | _                 |  |  |  |  |
|                         |        | Odoo Version                                                                                            | Version                                                                                                    | Revision                                                                            |                   |  |  |  |  |
|                         |        | Stick the Odoo codebase to a specific                                                                   | 15.0                                                                                                    | Latest                                                                              | \$                |  |  |  |  |
| Development -           |        | revision, or get the weekly updates to<br>benefit of the latest security, bug and<br>performance fixes. | Information The sources of your Odoo server will be updated weekly. You will benefit from the latest bug, security and performance fixes automatically. |                                                                                     |                   |  |  |  |  |
|                         |        |                                                                                                    | Repository revisions                                                                                                    |                                                                                     |                   |  |  |  |  |
|                         |        |                                                                                                    | odoo                                                                                                    | 9823c3ccb6cda22df8c51818e972627d3f3fbb9b                                            | 0                 |  |  |  |  |
|                         |        |                                                                                                    | enterprise                                                                                                    | 5f2739057cddeccae1f536c8c939e20b5e654167                                            | 0                 |  |  |  |  |
|                         |        |                                                                                                    | themes                                                                                                    | 7f2414c9bf2495895d0e384d74accc04479c9d30                                            | 0                 |  |  |  |  |
|                         |        | Custom domains Associate a domain to your production database.                                          | You can use <i>*odoo.com</i> or your own domain.<br>Note that with your own domain, you have to config<br>> How to set up my domain?                    | www.your-domain.com Add doma                                                        | in                |  |  |  |  |

Klik op "prod" (dit is je productie omgeving) en het tabje "Settings". Onder het kopje "Revision" zal in praktijk "Latest" staan, wat wijst op de meest recente versie.

| odoo.sh    | Branches | Builds | Status                                | Settings                                                      | Documentation                                           |            |           |                                |                |                   |                                |                |               |               | 🔺 🚺 d              | ominiquevaner | ndert-github - |
|------------|----------|--------|---------------------------------------|---------------------------------------------------------------|---------------------------------------------------------|------------|-----------|--------------------------------|----------------|-------------------|--------------------------------|----------------|---------------|---------------|--------------------|---------------|----------------|
| Filter     |          |        | prod                                  |                                                               |                                                         |            |           |                                |                | 🕼 Clone           | Y Fork                         | ► Merge        |               | SQL           | 🗇 Submodu          | le 📲 Delete   | Î.             |
| -          |          |        |                                       |                                                               |                                                         |            |           |                                |                | 🔁 git cl          | lonerecurs                     | e-submodulesb  | ranch prod gi | it@github.com | n:odoo-ps/psbe-rep | irathome.git  | Run            |
| Production |          |        |                                       |                                                               |                                                         |            |           |                                |                | SETTINGS          |                                |                |               |               |                    |               |                |
| prod       |          | 15.0 🥥 |                                       |                                                               |                                                         |            |           |                                | -              |                   |                                |                |               |               |                    |               | _              |
| Staging    |          |        |                                       |                                                               |                                                         |            |           |                                |                |                   |                                |                |               |               |                    |               |                |
| 15.0-stagi | ing      |        |                                       | I Od                                                          | loo Versio                                              | n          |           | Version                        |                |                   |                                | Rev            | ision         |               |                    |               |                |
|            |          |        |                                       | Stick the                                                     | Odoo codebase to                                        | a specific |           | 15.0                           |                |                   |                                | La             | Latest \$     |               |                    |               |                |
| Developme  | nt       |        |                                       | revision, o                                                   | or get the weekly u                                     | odates to  |           | Informatio                     | on             |                   |                                |                |               |               |                    |               | J.             |
|            |          |        |                                       | benefit of the latest security, bug and<br>performance fixes. | The sources of your Odoo server will be updated weekly. |            |           |                                |                |                   |                                |                |               |               |                    |               |                |
|            |          |        |                                       |                                                               |                                                         |            |           | You will be                    | enefit from th | e latest bug, sec | urity and pe                   | rformance fix  | es automati   | ically.       |                    |               |                |
|            |          |        |                                       |                                                               |                                                         |            |           | Repositor                      | ry revisions   |                   |                                |                |               |               |                    |               |                |
|            |          |        |                                       |                                                               |                                                         |            | odoo      |                                |                |                   | 15                             | .0.20240226    | 3             |               |                    |               |                |
|            |          |        |                                       |                                                               |                                                         |            | enterpris | se                             |                | -                 | 15.0.2                         |                |               |               |                    |               |                |
|            |          |        |                                       |                                                               |                                                         | themes     |           |                                |                | 15                | 15.0.20240205<br>15.0.20240129 |                |               |               |                    |               |                |
|            |          |        |                                       |                                                               |                                                         |            |           |                                |                |                   |                                | 15             | .0.20240122   |               |                    |               |                |
|            |          |        |                                       |                                                               |                                                         |            |           |                                |                |                   |                                | 15             | .0.20240108   |               |                    |               |                |
|            |          |        |                                       | 🕆 Cu                                                          | stom dom                                                | ains       |           |                                |                |                   |                                | 15             | 0.20231225    |               |                    |               |                |
|            |          |        | Associate a domain to your production | You can use * <i>odoo.com</i> or your own domain.             |                                                         |            | 15<br>15  | 15.0.20231211<br>15.0.20231204 |                |                   |                                |                |               |               |                    |               |                |
|            |          |        |                                       | uatabase.                                                     |                                                         |            |           | Note that                      | t with your ow | n domain, you ha  | ve to config                   | jure the DNS e | entries acco  | ordingly.     |                    |               |                |
|            |          |        |                                       |                                                               |                                                         |            |           | > How                          | v to set up r  | ny domain?        |                                |                |               |               |                    |               |                |

#### Klik op de pijltjes en kies een vorige versie.

| odoo <sub>sh</sub> Branches Builds | Status Settings Documentation                                                                                                    |                                                                                                    | 🐥 💼 dominiquevanendert-github -                                        |
|------------------------------------|----------------------------------------------------------------------------------------------------|----------------------------------------------------------------------------------------------------|------------------------------------------------------------------------|
| Filter branches                    | prod                                                                                                    | 🗜 Clone 🖇 Fork 🌾 M                                                                                             | erge 🗉 SSH 🛢 SQL 🗇 Submodule 🔋 Delete                                  |
| Production                         |                                                                                                    | git clonerecurse-submodul                                                                                      | lesbranch prod git@github.com:odoo-ps/psbe-repairathome.git <b>Run</b> |
| prod 15.0 🔍                        | HISTORY SHELL'US EDITOR'S MONITOR LOGS BAN                                                                                                    | CRUPS UPGRADE SETTINGS                                                                                         |                                                                        |
| Staging +                          |                                                                                                    | Version                                                                                                    | Revision                                                               |
| 10.0-ataging                       |                                                                                                    | 15.0                                                                                                    | \$                                                                     |
| Development +                      | Stick the Udoo codebase to a specific<br>revision, or get the veckly updates to<br>benefit of the latest security, bug and<br>performance fixes. | Information<br>This revision expires on May 19, 2024. <sup>(1)</sup><br>Repository revisions                   |                                                                        |
|                                    |                                                                                                    | odoo                                                                                                    | 0e518424fd53fa9b72bbd800f15a2a26facfad3b                               |
|                                    |                                                                                                    | enterprise                                                                                                    | eef41c054bb5f8233c5d42fe0e37bf3f8e1d4065                               |
|                                    |                                                                                                    | themes                                                                                                    | 97b0d12cda45f7dba2b7316b4ae24fdc37902d6f                               |
|                                    |                                                                                                    | After saving, your server will be immediately restarted with                                                   | the new revision.                                                      |
|                                    |                                                                                                    | Save changes                                                                                                   |                                                                        |
|                                    | 🕆 Custom domains                                                                                                    |                                                                                                    | www.your-domain.com Add domain                                         |
|                                    | Associate a domain to your production database.                                                                                                  | You can use * <i>odoo.com</i> or your own domain.<br>Note that with your own domain, you have to configure the | DNS entries accordingly.                                               |

Klik tenslotte op de groene knop "Save changes".

### En wat als het ongewenst gedrag opgelost is?

| odoo <sub>sh</sub> Branches Builds | Status Settings Documentation                                                                                                    |                                                                                                    | 🐥 📑 dominiquevanendert-github <del>-</del> |  |  |  |  |  |
|------------------------------------|----------------------------------------------------------------------------------------------------|----------------------------------------------------------------------------------------------------|--------------------------------------------|--|--|--|--|--|
| Filter branches                    | prod                                                                                                    | ♥ Clone ♥ Fork ▶ M                                                                                                    | erge 🗉 SSH 🛎 SQL 🕮 Submodule 🖺 Delete      |  |  |  |  |  |
| Production                         |                                                                                                    |                                                                                                    |                                            |  |  |  |  |  |
| prod 15.0 🔍                        | HISTORY SHELL OF EDITOR OF MONITOR LOGS                                                                                                    | BACKUPS UPGRADE SETTINGS                                                                                                    |                                            |  |  |  |  |  |
| Staging +                          |                                                                                                    | Version                                                                                                    | Revision                                   |  |  |  |  |  |
| IS.U-staging                       |                                                                                                    | 15.0                                                                                                    | Latest                                     |  |  |  |  |  |
| Development <del>4</del>           | Stick the Odo codebase to a specific<br>revision, or get the weekly updates to<br>benefit of the latest security, bug and<br>performance fixes.       Information         The sources of your Odoo server will be updated weekly.<br>You will benefit from the latest bug, security and performance fixes automatically.         Repository revisions |                                                                                                    |                                            |  |  |  |  |  |
|                                    |                                                                                                    | 0000 9823c3cc666da22df8c51818e972627d3f3fbbbb 0                                                                                                    |                                            |  |  |  |  |  |
|                                    |                                                                                                    | enterprise 5f2739057cddeccæ1f536c8c939e20b5e654167                                                                                                   |                                            |  |  |  |  |  |
|                                    | Custom domains     Associate a domain to your production     database.                                                                                                    | Themes<br>You can use * <i>odoo.com</i> or your own domain.<br>Note that with your own domain, you have to configure the<br>How to set up my domain? | WWW.your-domain.com Add domain             |  |  |  |  |  |

Je kan de vorige stappen herhalen en nu de versie "Latest" kiezen.

#### En tenslotte nog dit

Disclaimer 1: Doe dit eerst in je staging en controleer of het ongewenst gedrag opgelost is.

Disclaimer 2: Sluit best alle apps, en zeker je kassa, even af voordat je op de groene knop "Save changes" drukt. De reset duurt maar even en op die manier gaan er geen gegevens verloren.

Mogelijkerwijze heb je recent je staging niet meer hernieuwd. Op <u>https://connect-erp.odoo.com/</u> staat bij de FAQs een document met de te volgen stappen om je staging te hernieuwen.

Je dient over "Admin"-rechten te beschikken om de stappen in dit document uit te kunnen voeren. Contacteer je consultant bij Odoo of een Odoo-partner om je deze "Admin"-rechten toe te kennen.